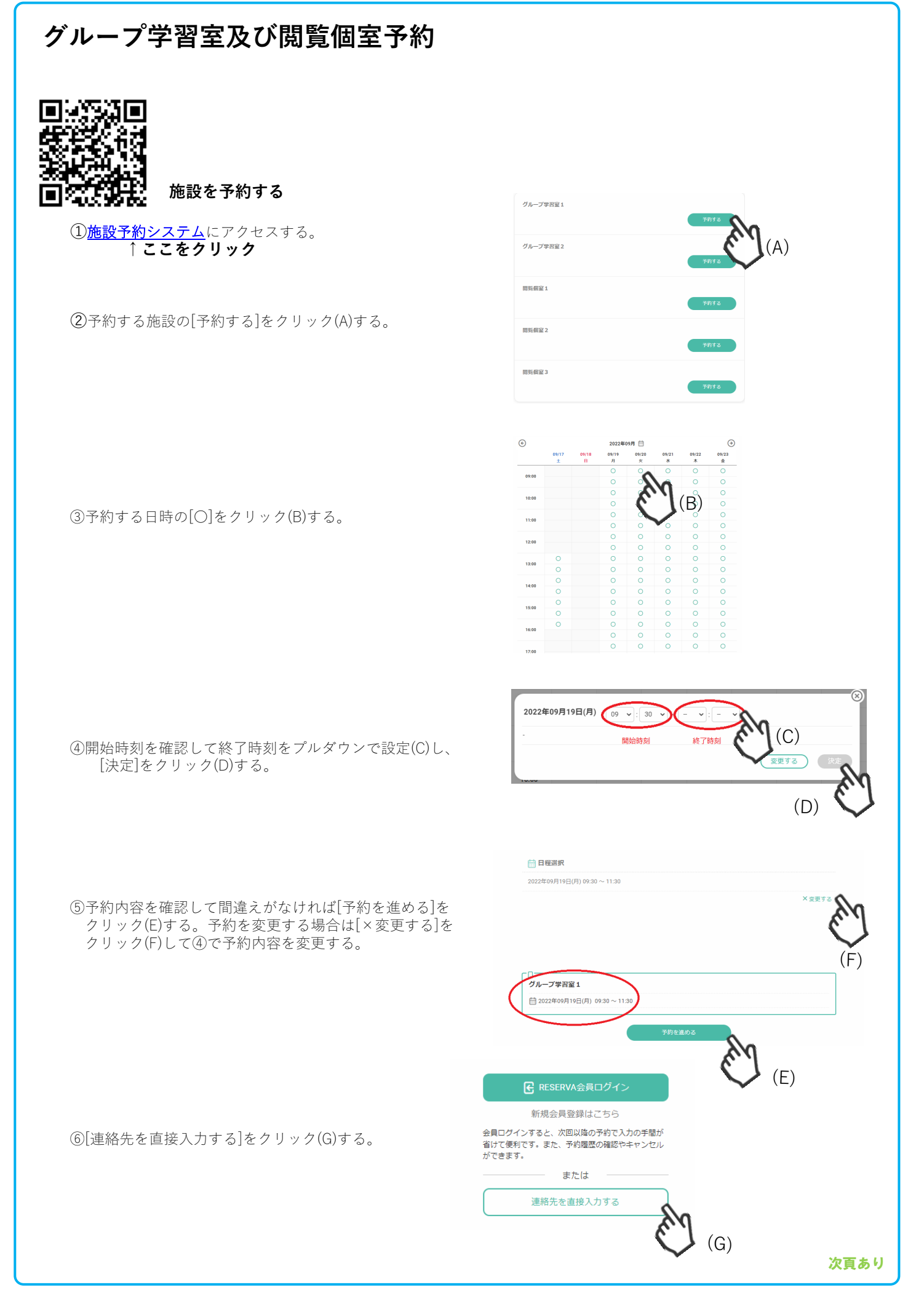

⑦必要項目を入力して[確認する]をクリック(H)する。

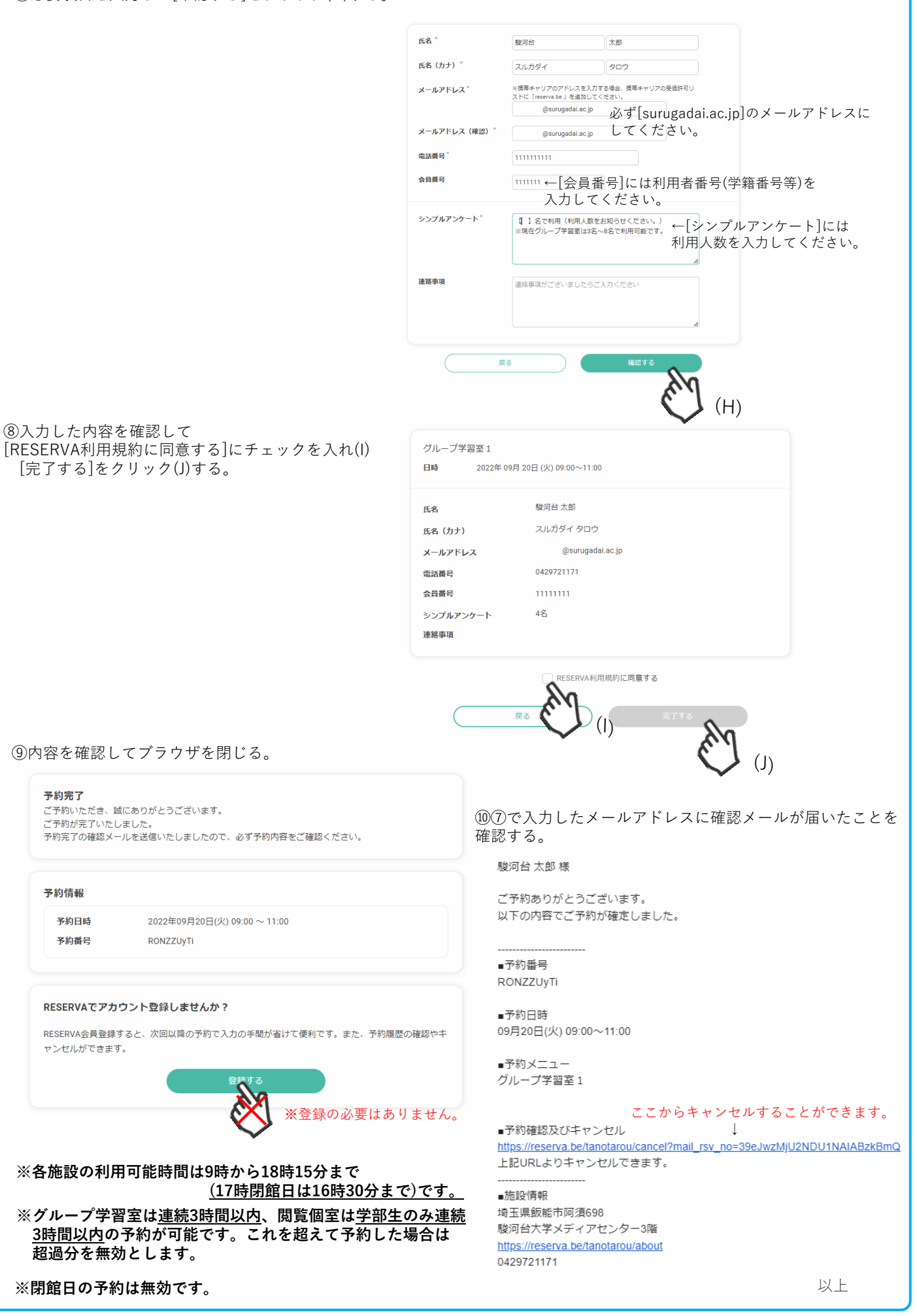

メディアセンター事務部 学術情報課